# **Prestige 660RU Series**

### ADSL2+ Ethernet/USB Gateway

# Quick Start Guide

Version 3.40

01/2005

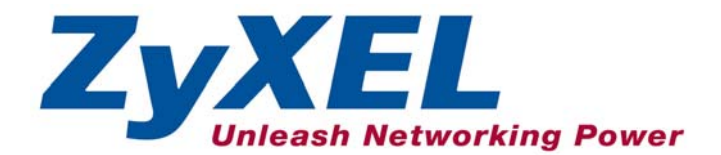

## Introducing the Prestige

The Prestige 660RU ADSL2+ USB/Ethernet Gateway is the ideal all-in-one device for small networks connecting to the Internet via ADSL. Provided with both USB and Ethernet ports, computers can share local resources (such as printers and files) and access to the Internet - simultaneously. See your *User's Guide* for more details on all Prestige features.

You should have an Internet account already set up and have been given most of the following information.

| INTERNET ACCOUNT INFORMATION                 |                           |                                       |       |
|----------------------------------------------|---------------------------|---------------------------------------|-------|
| Virtual Path Identifi                        | er ( <b>VPI</b> ):        |                                       |       |
| Virtual Channel Ide                          | entifier (VCI):           |                                       |       |
| Multiplexing (VC-based or LLC-based):        |                           |                                       |       |
| Your device's WAN IP Address (if given):     |                           |                                       |       |
| DNS Server IP Address (if given): Primary:   |                           |                                       |       |
| Secondary:                                   |                           |                                       |       |
| Encapsulation or Protocol (choose one below) |                           |                                       |       |
| □ RFC 1483                                   |                           |                                       |       |
|                                              | Ethernet Encapsulation Ga | teway IP Address                      | :     |
| D PPPoA                                      | User Name:                | _ Pass                                | word: |
|                                              | (PPPoE) Service Name:     | · · · · · · · · · · · · · · · · · · · |       |
|                                              | User Name:                | _ Pass                                | word: |

### Overview

This guide shows you how to connect and access the Internet through your Prestige via the Ethernet or the USB port. You should have an Internet account already set up.

- 1. Make the hardware connections.
- 2. Check front panel LEDs for proper hardware operation.
- 3. Access the Internet via the Ethernet port or the USB port after USB driver installation.

## Hardware Connections

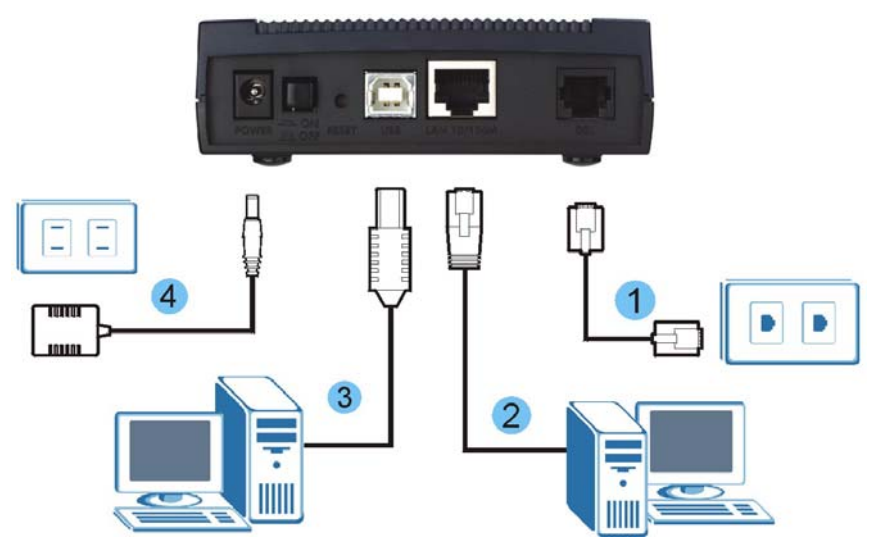

- 1. Connect the Prestige to a telephone jack using a telephone wire.
- **2.** Use an Ethernet cable to connect a computer to the LAN 10/100M port for initial configuration and/or Internet access.
- **3.** If you have a USB-enabled computer that does not have a network interface card for attaching to your Ethernet network, connect the computer to the **USB** port with a USB cable. Refer to the *Installing the USB Driver* section.
- 4. Connect to a power source using the included power adaptor.
- **5.** After you've made the connections, connect the power adaptor to a power supply and push in the power button to turn on the Prestige. Look at the front panel LEDs.

## **Check Front Panel LEDs**

When the Prestige is turned on, the **PWR/SYS** LED and **USB** LEDs blink while performing system testing. The **PWR/SYS** LED then turns steady on if the testing is

successful. The appropriate **LAN** and/or **USB** LEDs turn on if they are properly connected. See your User's Guide for detailed LED descriptions.

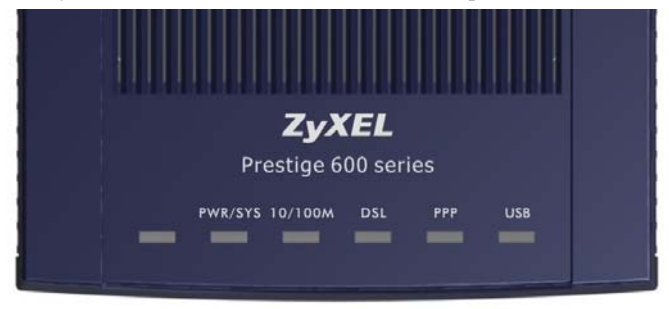

## Zero Configuration Internet Access

Once you connect and turn on the Prestige, it automatically detects the Internet connection settings from the ISP and makes the necessary configuration changes.

- Wait until the **DSL** LED turns steady on. Launch your web browser and navigate to a web site (for example, <u>www.zyxel.com</u>). The Prestige automatically detects and configures your Internet connection. This may take about two minutes.
- 2. If you have a PPPoE or PPPoA connection, a screen displays prompting you to enter your Internet account information. Enter the username, password and/or service name exactly as provided by your ISP. Click **Apply**.

| Puotom    |  |
|-----------|--|
| Password  |  |
| Jser Name |  |
| Password  |  |
|           |  |

3. You should be able to access the Internet. Otherwise, follow the on-screen instructions to solve the problem(s). Refer to the rest of this guide or the *User's Guide* to manually configure your Prestige for an Internet connection and other advanced settings.

If an Internet access parameter is changed, either restart the device to have the Prestige automatically reconfigure your Internet connection or change it manually in the Wizard screens of the web configurator (see your *User's Guide* for details).

### **Prestige Factory Defaults**

This *Quick Start Guide* provides a basic configuration that should be compatible with your home or small office network setup. Refer to the *User's Guide* for additional configuration instructions.

| PRESTIGE FACTORY DEFAULTS |             |              |                             |
|---------------------------|-------------|--------------|-----------------------------|
| USB/LAN IP Address        | 192.168.1.1 | Subnet Mask  | 255.255.255.0               |
| Default Password          | 1234        | DHCP IP Pool | 192.168.1.33 – 192.168.1.64 |

## Installing the USB Driver

If you want to connect to the Internet through the Prestige's USB port, follow the steps for your operating system to install the USB driver.

### Windows

### **System Requirements**

- Windows 98 SE (Second Edition), Windows Me (Millennium Edition), Windows 2000 or Windows XP
- An available USB port

| Install the USB driver before you connect the Prestige to the |
|---------------------------------------------------------------|
| USB port.                                                     |

Screen shots for Windows XP are shown in the following procedure unless otherwise specified.

- 1. Save your work and close all other Windows applications.
- 2. Insert the included CD. The CD automatically runs and the main screen displays.
- 3. Double-click **Install Driver** on the main screen.

4. A Welcome screen displays, click Next.

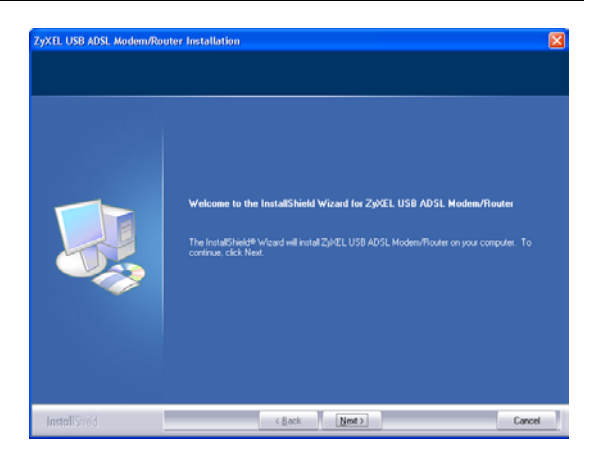

5. Click **Yes** to agree to the license agreement.

| ZyXEL USB ADSL Modem/Ro                              | uter Installation                                                                                                    |        |
|------------------------------------------------------|----------------------------------------------------------------------------------------------------|--------|
| License Agreement<br>Please read the following licen | ise agreement carefully.                                                                                                    |        |
|                                                      | Press the PAGE DOWN key to see the rest of the agreement.                                                                                                    |        |
|                                                      | RDSL Modem Installer<br>Release Binay Code License<br>2:X8L COMMINICATIONS CORPORATION IS WILLING TO LICENSE THE<br>PRESTICE HYDRIC CONTROL ON THE ACLEASE BINARY SOFTWARE<br>THE "SOFTWARE"TO LICENSE ONLY ON THE CONDITION THAT<br>LICENSE ACCEPTS ALL TERMS OF THE AGREEMENT.<br>PLEASE READ THE TERMS CAREFULLY SEFORE CLICONS ON THE<br>WISTALL" SUFTON BY CLICENSE ON THE WASHENET.<br>UCENSEE ACCEPTS ALL TERMS ON THE WASHENET.<br>PLEASE READ THE TERMS CAREFULLY SEFORE CLICONS ON THE<br>WISTALL" SUFTON BY CLICENSE TO BE BOUND BY THIS TORE AND CONTINUE.<br>THIS AGREEMENT AND AGREES TO BE BOUND BY THIS TERMS AND CONTINUES.<br>1. Respections. Software is confidential cospigned. |        |
|                                                      | Dayou access the terms of the preceding License and Agreent? If you select No, the sen-<br>close. To enable2VELUSB ADSL Modern/Router, you must access the agreement.                                                                                                    | p will |
| InstallStield                                        | < Book Yes N                                                                                                    | 0      |

 When a Start Copying Files screen displays, click Next to continue.

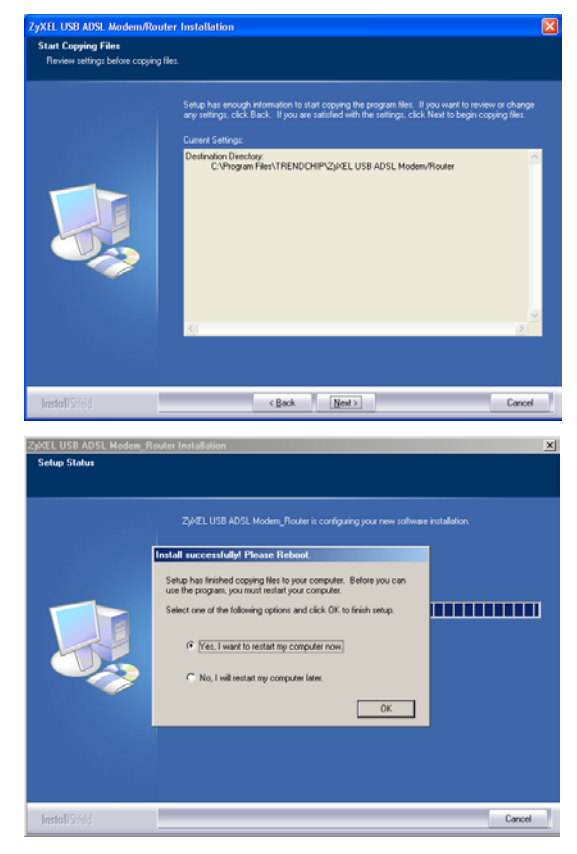

7. Windows 98 SE/Me: Select Yes, I want to restart my computer now. and click OK.

#### Windows 2000/XP:

Connect the Prestige to the computer's USB port when prompted. A window displays briefly, indicating that the system has found new hardware.

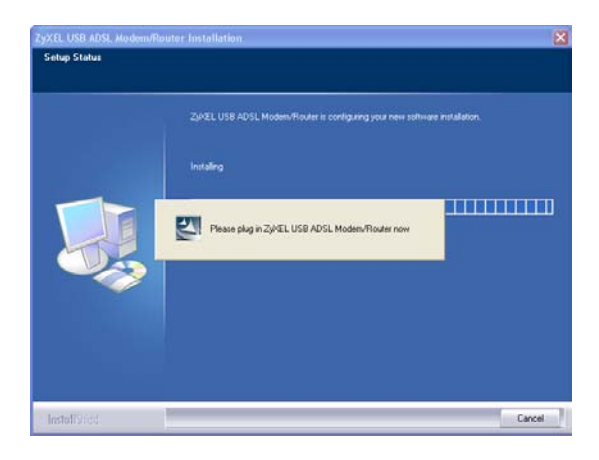

8. Windows XP: If a warning window displays, click Continue Anyway.

| Hardwa | re Installation                                                                                                    |
|--------|----------------------------------------------------------------------------------------------------|
| 1      | The software you are installing for this hardware:<br>ZgXEL USB ADSL Modem<br>has not passed Windows Logo testing to verify its compatibility<br>with Windows XP. (Tell ne who this testina is mootant.)<br>Continuing your installation of this software may impair<br>or destabilize the correct operation of your system<br>either immediately or in the future. Microsoft strongly<br>recommends that you stop this installation now and<br>contact the hardware vendor for software that has<br>passed Windows Logo testing. |
|        | Continue Anyway                                                                                                    |

9. Click **Finish** to complete the installation.

Restart the computer if prompted.

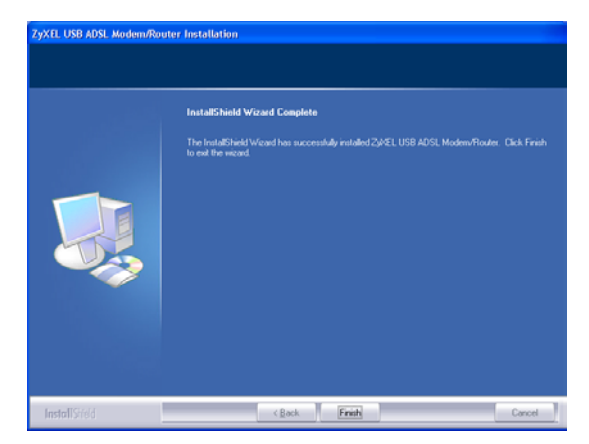

- 10. Windows 98 SE/Me: After the computer finishes restart, connect the square end of the USB cable to the back of your Prestige and connect the rectangular end of the USB 6cable to the back of your computer. A window displays briefly, indicating that the system has found new hardware.
- 11. Windows 2000/XP: The login screen of the Prestige web configurator appears automatically. Click Login to configure other features. Otherwise, close the screen or just navigate to another web site.

### Verifying Your USB Installation

The screen for Windows XP is shown here.

Check the status of the Prestige in the **Device Manager** window. Click **Start**, **Settings**, **Control Panel**, **System**, **Hardware** and then click **Device Manager**. (Steps may vary depending on the version of Windows).

Verify the status of the Prestige under **Network Adapter**. Check that there is no question mark on the device icon for the Prestige.

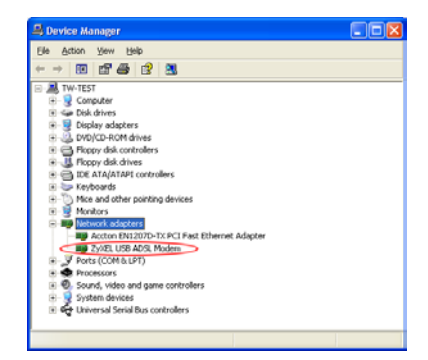

### Мас

### System Requirements

- Macintosh operating system versions 10.1 and later
- An available USB port

## Install the USB driver before you connect the Prestige to the USB port.

Screen shots for Macintosh 10.3 are shown in the following procedure unless otherwise specified. The screens on your computer may differ slightly from the screens shown here depending on the version of your operating system.

- 1. Close all programs and applications
- 2. Insert the included CD into the CD-ROM drive. An icon for the CD appears.
- 3. Double-click the CD's icon.

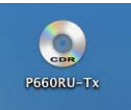

- Copy the driver ZyXEL(TMX.1.0.C0).ZIP to the desktop and extract this .ZIP file. Double-click ZyXEL(TMX.1.0.C0).
- 5. Double-click P660RU-Tx.dmg. The file P660RU-Tx.pkg will be created.

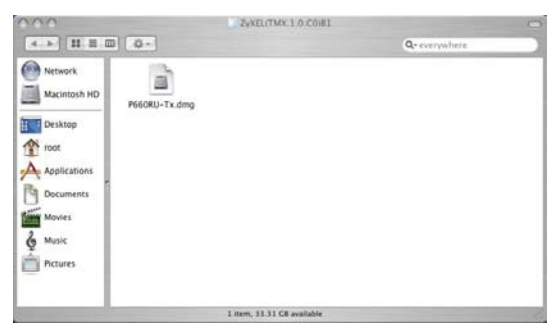

 Double-click P660RU-Tx.pkg to install the driver.

7. A welcome screen appears. Click Continue.

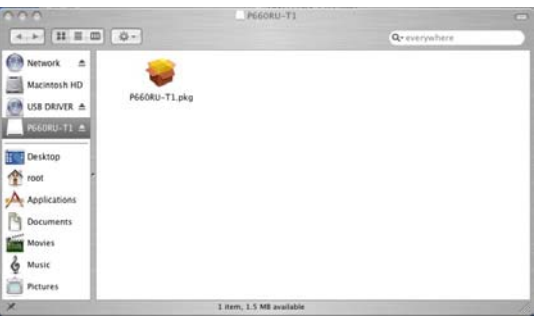

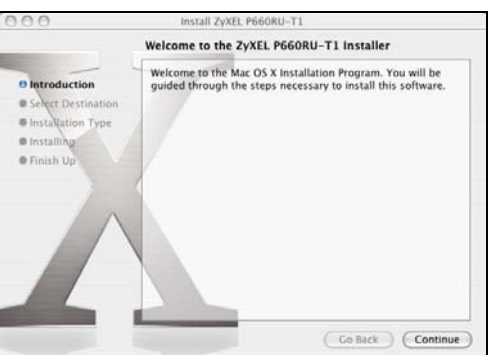

 You will then see the Select a Destination screen, select a destination (this must be on an actual physical hard drive on the Macintosh, not a virtual drive) and click Continue.

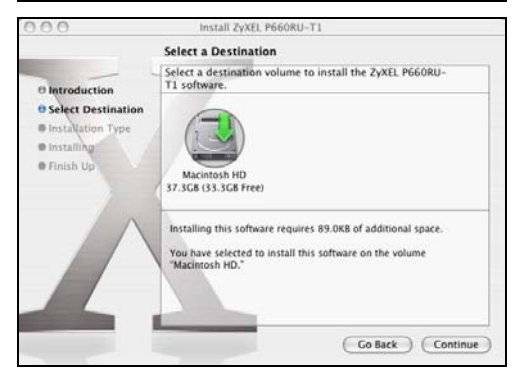

Click Upgrade. 9

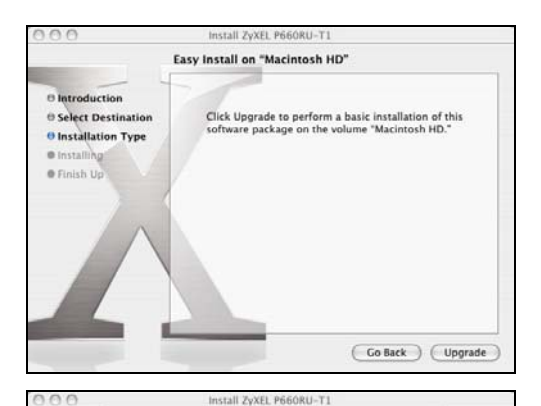

- 10. You then see a screen telling you that you must restart the computer after the installation completes. Click Continue Installation. The driver will automatically install.
- 11 Click Restart to reboot your computer and complete the driver installation

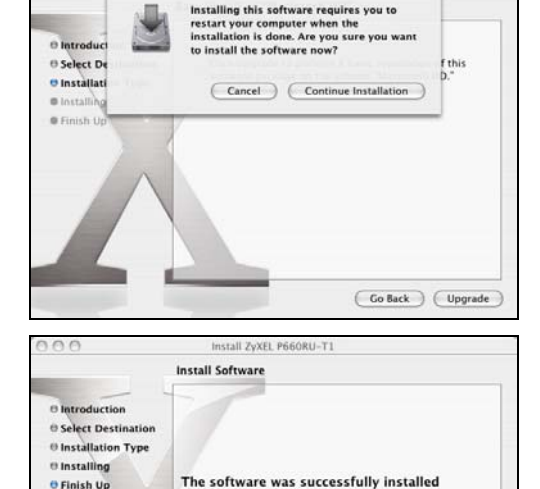

Click Restart to finish installing the software.

Go Back Restart

Finish Up

## Troubleshooting

| PROBLEM                                               | CORRECTIVE ACTION                                                                                                    |  |
|-------------------------------------------------------|----------------------------------------------------------------------------------------------------|--|
| The <b>PWR/SYS</b><br>LED is off.                     | Make sure the Prestige is connected to the correct power adaptor,<br>the power adaptor is connected to an adequate power supply and<br>the Prestige power switch is turned on. |  |
|                                                       | Turn the Prestige off and on. If the error persists, you may have a hardware problem. In this case, you should contact your local vendor.                                      |  |
| The <b>10/100M</b><br>LED won't turn<br>on.           | Check the cable connection to the Prestige LAN 10/100M port.                                                                                                    |  |
|                                                       | Make sure your computer network card is working properly.                                                                                                    |  |
| The <b>DSL</b> LED is off.                            | Check the connection between the Prestige <b>DSL</b> port and the wall jack.                                                                                                   |  |
| I cannot ping<br>any computer on<br>the LAN.          | If all of the LAN LEDs are off, check the cables between the Prestige and your computer or hub.                                                                                |  |
|                                                       | Check the TCP/IP configuration on your computer. Make sure that the IP address and the subnet mask of the Prestige and the computer are in the same range.                     |  |
|                                                       | Refer to the appendix in your User's Guide for more information about setting up the IP address on your computer.                                                              |  |
| USB driver<br>installation<br>crashes my<br>computer. | You may have a sniffer program installed. Remove any sniffer applications on the computer and reboot the computer.                                                             |  |
|                                                       | Reinstall the USB driver.                                                                                                    |  |

| PROBLEM                                                                                                    | CORRECTIVE ACTION                                                                                                    |  |
|----------------------------------------------------------------------------------------------------|----------------------------------------------------------------------------------------------------|--|
| The <b>USB</b> LED is<br>off or Windows<br>does not auto-<br>detect the USB<br>connection to<br>the Prestige. | Make sure the Prestige is turned on and connected to the USB port on the computer.                                                                                                    |  |
|                                                                                                    | Perform a hardware scan by clicking <b>Start</b> , <b>Settings</b> , <b>Control</b><br><b>Panel</b> and double-clicking <b>Add/Remove Hardware</b> . (Steps may<br>vary depending on the version of Windows).<br>Follow the on-screen instructions to search for the Prestige and<br>install the driver. |  |
|                                                                                                    | Check for possible hardware conflicts. In Windows, click Start,<br>Settings, Control Panel, System, Hardware and then click<br>Device Manager. Verify the status of the Prestige under Network<br>Adapter. (Steps may vary depending on the version of Windows).                                         |  |
|                                                                                                    | Remove the USB driver and install it on the computer again.                                                                                                    |  |
|                                                                                                    | Connect the Prestige to another computer. If the error persists, you may have a hardware problem. In this case, you should contact your local vendor.                                                                                                    |  |
| The <b>PPP</b> LED is off.                                                                                    | Make sure the Prestige is turned on and you have a PPPoE or PPPoA connection.                                                                                                    |  |
|                                                                                                    | Make sure you entered your username, password and/or service name correctly. A username may be case-sensitive.                                                                                                    |  |
|                                                                                                    | Check the schedule rules. Refer to the Call Scheduling chapter (SMT) in the <i>User's Guide</i> .                                                                                                    |  |
|                                                                                                    | If you use PPPoA or PPPoE encapsulation, check the idle time-out setting. Refer to the WAN chapter (web configurator) or the Remote Node Configuration chapter (SMT) in the <i>User's Guide</i> .                                                                                                    |  |
|                                                                                                    | Contact your ISP.                                                                                                    |  |

### Certifications

- 1. Go to <u>www.zyxel.com</u>.
- 2. Select your product from the drop-down list box on the ZyXEL home page to go to that product's page.
- 3. Select the certification you wish to view from this page.